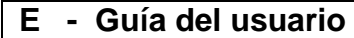

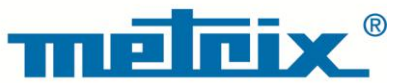

# HX0074 Kit para Osciloscopios METRIX

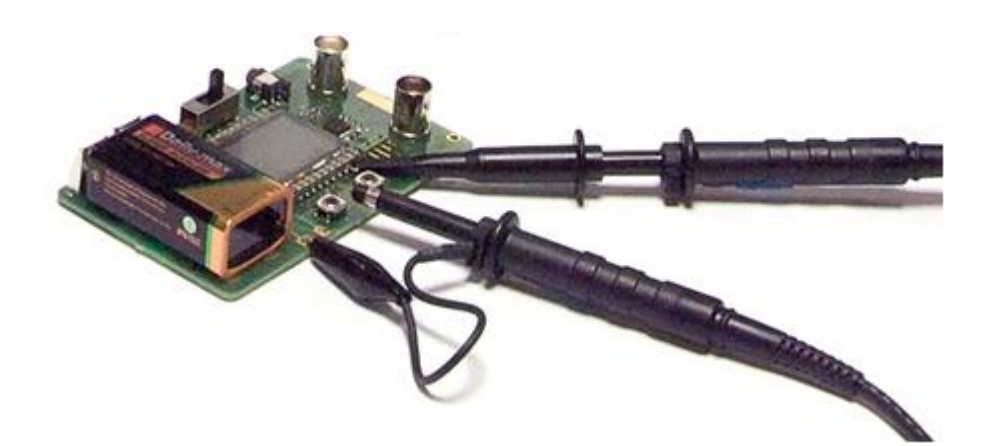

OSCILOSCOPIOS DIGITALI Measure up

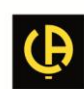

## Descripción general del kit para Osciloscopios METRIX

El kit para Osciloscopios está constituido por un circuito generador de 15 señales variadas y representativas, asociado a una guía que describe la naturaleza de cada una de ellas, el modelo de Osciloscopio METRIX permite realizar la prueba, así como los reglajes adecuados del instrumento para obtener una visualización correcta.

Por medio de la aplicación de la mayoría de las funcionalidades estándares o avanzadas o digitales permite una familiarización más rápida con el instrumento pero, sobre todo, una mejor comprensión del funcionamiento de los Osciloscopios Digitales en general para poder explotarlos de la mejor forma.

En este sentido, se dirige a todos los usuarios poco o medianamente al tanto de las especificidades de los Osciloscopios Digitales modernos y, por lo tanto, puede servir en particular de herramienta de formación dentro del marco de la Enseñanza Técnica o General.

Soporta directamente los siguientes Osciloscopios Digitales METRIX actuales, pero puede utilizarse con otros modelos, evidentemente en la medida en que éstos presenten las funcionalidades utilizadas:

| Familia              | Osciloscopios |         |         |          |            |        |  |
|----------------------|---------------|---------|---------|----------|------------|--------|--|
| SCOPIX + OXi 6204    | OX7042        | OX7062  | OX7102  | OX7104   | OX7202     | OX7204 |  |
| MTX con SPO          | MTX3354       | MTX3252 | MTX3352 |          |            |        |  |
| OX 6000              | OX 6202       | OX 6152 | OX 6062 | OX 6062- | II OX 6202 | 2-11   |  |
| Scopein@Box avec SPO | MTX1052       | MTX1054 |         |          |            |        |  |
| HANDSCOPE            | OX 5022       | OX 5042 |         |          |            |        |  |

Presentación del Kit:

 El circuito de generación de las señales está construido alrededor de un microprocesador. Una pantalla LCD y 2 botones "UP/DOWN" permiten seleccionar la señal deseada. Posee 2 vías disponibles en las BNC "MAIN" y "AUX". Puede ser alimentado a elección por una pila de 9 V estándar o un adaptador sector externo, el de los osciloscopios Handscope METRIX X03656A00 (selección del modo de alimentación por conmutador).

 La guía de utilización con una tabla de materias que lista el conjunto de señales disponibles y los modelos concernidos, una página descriptiva por señal y un índice en fin de guía que permite encontrar los números de pruebas en función de los diferentes temas tratados.

|                                                |                              | Demostración con |                      |           |        |  |  |
|------------------------------------------------|------------------------------|------------------|----------------------|-----------|--------|--|--|
| Señal de Prueba                                | MTX 3x5x SPO<br>MTX 105x SPO | OX 6xxx          | SCOPIX<br>+ OXi 6204 | HANDSCOPE | Página |  |  |
| N° 1 = Fantasía                                | $\boxtimes$                  | $\boxtimes$      | $\boxtimes$          | 🛛 a), c)  | 2      |  |  |
| N° 2 = Histéresis                              | $\boxtimes$                  | $\boxtimes$      | $\boxtimes$          | 🛛 a), b)  | 3      |  |  |
| N° 3 = Tren de impulsos                        | $\square$                    | $\boxtimes$      | $\boxtimes$          |           | 4      |  |  |
| N° 4 = Tren Data + CS                          | $\boxtimes$                  | $\boxtimes$      | $\boxtimes$          |           | 5      |  |  |
| N° 5 = Trama data - Defecto                    | $\boxtimes$                  | 🛛 с)             | 🛛 с)                 |           | 6      |  |  |
| N° 6 = Modulación AM seno                      | $\boxtimes$                  | 🛛 b), c)         | 🛛 b), c)             | 🛛 b), c)  | 7      |  |  |
| N° 7 = Cuadrado – Tiempo de<br>establecimiento | $\square$                    | $\square$        | $\boxtimes$          | ⊠ a)      | 8      |  |  |
| N° 8 = Cuadrado bajo nivel ruido               | $\boxtimes$                  | $\boxtimes$      | $\boxtimes$          | $\square$ | 9      |  |  |
| N° 9 = Peine de impulsos rápidos               | $\boxtimes$                  | $\boxtimes$      | $\boxtimes$          |           | 10     |  |  |
| N° 10 = Trama digital + defecto                | $\square$                    | $\boxtimes$      | $\boxtimes$          |           | 11     |  |  |
| N° 11 = Trama + Impulso raro                   | $\boxtimes$                  |                  |                      |           | 12     |  |  |
| N° 12 = Registrador – 5 señales                | $\boxtimes$                  |                  | $\boxtimes$          |           | 13     |  |  |
| N° 13 = Registrador corazón                    | $\boxtimes$                  |                  | $\boxtimes$          |           | 14     |  |  |
| N° 14 = Armónicos                              | $\square$                    | 🛛 b)             | $\boxtimes$          | 🛛 a)      | 15     |  |  |
| N° 15 = Distorsión                             | $\square$                    |                  | $\boxtimes$          | $\square$ | 16     |  |  |
| Índice de los asuntos tratados en la guía      | a                            |                  |                      |           | 17, 18 |  |  |

## Tabla de materias

| Demostración:            | con:    | Mtx3x5x y<br>Mtx105x SPO                                                  | <ul><li>☑ OX 6000</li><li>☑ OX 6000-II</li></ul> | SCOPIX<br>+ OXi 6204                      | HANDSCOPE<br>a), c) |  |
|--------------------------|---------|---------------------------------------------------------------------------|--------------------------------------------------|-------------------------------------------|---------------------|--|
| Señal de Prueba          |         |                                                                           | N° 1 =                                           | Fantasía                                  |                     |  |
|                          | Тіро    | 4 pares                                                                   | de señales sucesivas                             | aproximadamente                           | cada 2 seg          |  |
|                          | Especs  |                                                                           | 2,6V < Vpp < 3,2V                                | - 10 Hz < F < 60 Hz                       |                     |  |
| Reglajes Osciloscopio    |         | 20 r                                                                      | ms/div – MAIN = 500r                             | nV/div – AUX = 500r                       | mV/div              |  |
|                          | Trigger |                                                                           | Estánda                                          | r en MAIN                                 |                     |  |
|                          | Modos   | XY (Display Menu) – ni "Mín/máx", ni "Señal Repetitva " (Horizontal Menu) |                                                  |                                           |                     |  |
| Objetivo(s) Demostración |         | Iniciar de forma                                                          | a única presentando l<br>Normal, Full Trac       | os diferentes modos<br>e, Full Screen, XY | de visualización:   |  |

a) Regular el Osciloscopio para visualizar correctamente las señales (posible por el modo "Autoset").

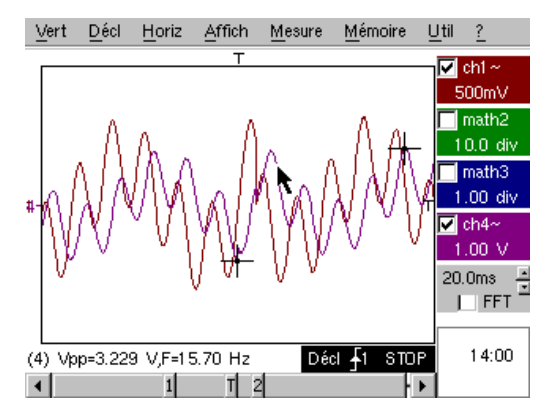

b) Realizar sucesivamente los mandos "Full Trace" y "Full Screen" para evitar la superposición de las trazas y asignar la totalidad de la pantalla a la visualización de las trazas.

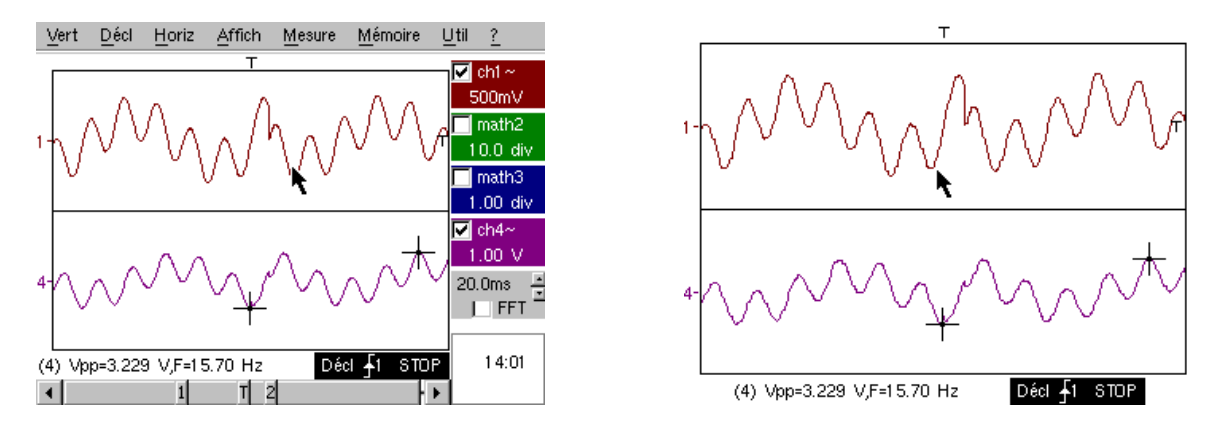

c) Volver a la visualización inicial "Normal" y seleccionar el modo XY con CH1 en X y CH2 en Y o CHA in X y CHB in Y. Hay una sucesión de cuatro formas geométricas (corazón, trébol, rosácea y espiral).

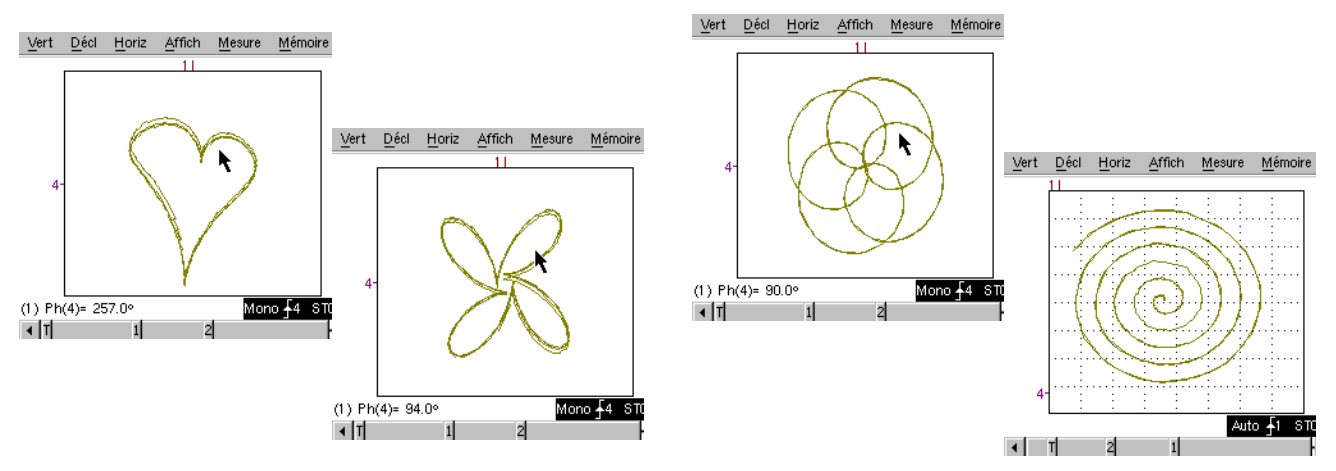

| Demostración:            | con:    | Mtx3x5x y<br>Mtx105x SPO | <ul><li>☑ OX 6000</li><li>☑ OX 6000-II</li></ul> | SCOPIX<br>+ OXi 6204  | HANDSCOPE<br>a), b) |
|--------------------------|---------|--------------------------|--------------------------------------------------|-----------------------|---------------------|
| Señal de Prueba          |         |                          | N° 2 = I                                         | listéresis            |                     |
|                          | Tipo    | 2 s                      | eñales desfasadas, tr                            | iángulo y pseudocua   | adrado              |
|                          | Especs  | Vpp ≈ 3,2V - F           | $\tilde{a} \approx 1,7k$ Hz - Tm cuad            | rada ≈ 24µs - Retras  | so señales ≈ 40µs   |
| Reglajes Osciloscopio    |         | 20                       | 0 ms/div - MAIN=500                              | mV/div - AUX=500m     | V/div               |
|                          | Trigger |                          | Estánda                                          | r en MAIN             |                     |
|                          | Modos   | XY (Display Me           | nu) – ni "Mín/máx", ni                           | "Seña)al Repetitiva'  | ' (Horizontal Menu) |
| Objetivo(s) Demostración |         | Мо                       | dos "X(t)" y "XY" a pa                           | rtir de señales desfa | isadas              |
|                          |         | Presentar las            | s medidas automática                             | s con marcadores (F   | F, Tm cuadrada)     |
|                          |         | Pres                     | entar las medidas de                             | Fase (Manual, Auto    | mática)             |

a) Regular el Osciloscopio para visualizar correctamente las señales (posible por el modo "Autoset").

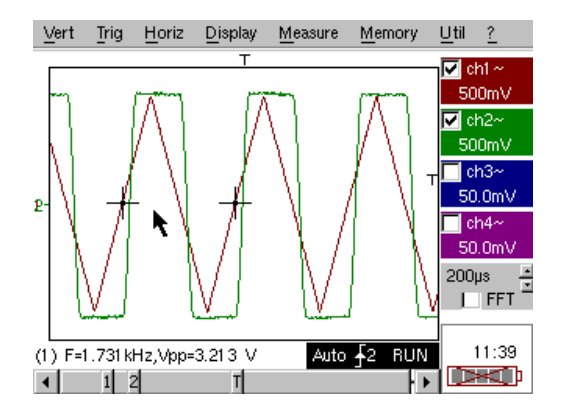

b) Seleccionar el modo XY con CH1 en X y CH2 en Y o CHA en X y CHB en Y.

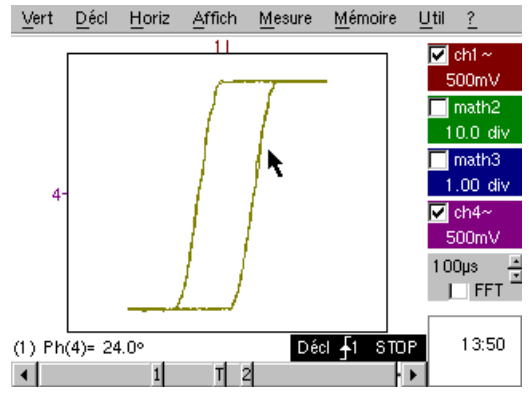

Este "caso de escuela", la visualización de un ciclo de histéresis, se encuentra con frecuencia, especialmente en dominio educativo.

Pone en evidencia los intereses respectivos de la visualización de vías en función del tiempo y de la visualización en modo XY.

Se pondrá en evidencia la sencillez de acceso al parametraje al modo XY, así como el acceso a la medida automática de fase que es una de sus utilizaciones.

c) Eventualmente, volver a pasar a modo "X(t)" para mostrar la utilización de las medidas automáticas (ej: Tm cuadrada) y las medidas de fase (manual, automática).

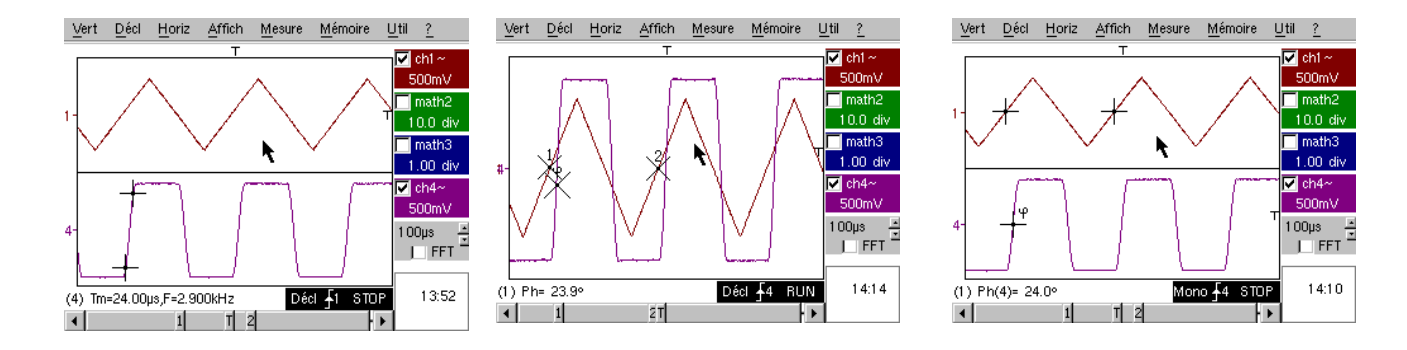

| Demostración:            | con:    | Mtx3x5x y<br>Mtx105x SPO                        | <ul><li>☑ OX 6000</li><li>☑ OX 6000-II</li></ul>                                   | SCOPIX<br>+ OXi 6204         | HANDSCOPE            |  |  |  |
|--------------------------|---------|-------------------------------------------------|------------------------------------------------------------------------------------|------------------------------|----------------------|--|--|--|
| Señal de Prueba          |         |                                                 | N° 3 = Tren                                                                        | n de impulsos                |                      |  |  |  |
|                          | Тіро    | 1 señal que pres                                | 1 señal que presenta trenes de 10 impulsos, espaciados por una separación variable |                              |                      |  |  |  |
|                          | Especs  | Vpp ≈ 3                                         | ,4 V - F ≈ 32 kHz - Se                                                             | eparación trenes $\approx$ 1 | 00 a 180µs           |  |  |  |
| Reglajes Osciloscopio    |         |                                                 | 100µs/div - M                                                                      | IAIN=500mV/div               |                      |  |  |  |
|                          | Trigger |                                                 | En MAIN – H                                                                        | lold-Off ≈ 350µs             |                      |  |  |  |
|                          | Modos   | Modo activado                                   | preferible – deselec                                                               | cionar "Señal Repeti         | tiva" (Menu Horiz)   |  |  |  |
| Objetivo(s) Demostración |         | Activación con "Hold-Off" en trenes de impulsos |                                                                                    |                              |                      |  |  |  |
|                          |         | Medida Automátic                                | a "L-" o [W- W+] con                                                               | selección de zona po         | or cursores manuales |  |  |  |
|                          |         | Comparación a ι                                 | una referencia y medi                                                              | da "L-" o [W- W+] co         | n selección de zona  |  |  |  |

a) Regular el Osciloscopio para visualizar correctamente la señal en CH 1 (base de tiempo, sensibilidad y fuente de activación).

Atención, para este tipo de señal, el funcionamiento del "Autoset" puede resultar aleatorio.

En un primer tiempo, sin "Hold-Off", la activación se realiza en cualquiera de los impulsos del tren, tan pronto como el Osciloscopio está listo para adquirir.

Esto se acompaña de una sensación "de inestabilidad horizontal" que hace inexplotable la visualización.

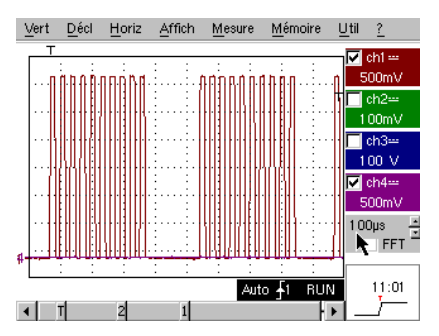

B

El reglaje adecuado del parámetro "Hold-Off" en la pestaña "Principal" del menú de activación permitirá activar sistemáticamente en el primer pulso del tren.

Para ello, hacer doble clic en la zona digital correspondiente y, por ejemplo, entre el valor 350  $\mu s.$ 

Este valor debe ser superior a la duración del tren de impulso para inhibir la activación durante este periodo, pero ser inferior al tiempo entre 2 trenes de impulso (éste varía aproximadamente entre 400 y 480 µs).

b) Seleccionar la Medida Automática "L-" o [W-W+] y enmarcar las zonas de interés con los Cursores Manuales para medir el tiempo variable de espera entre 2 trenes de impulsos.

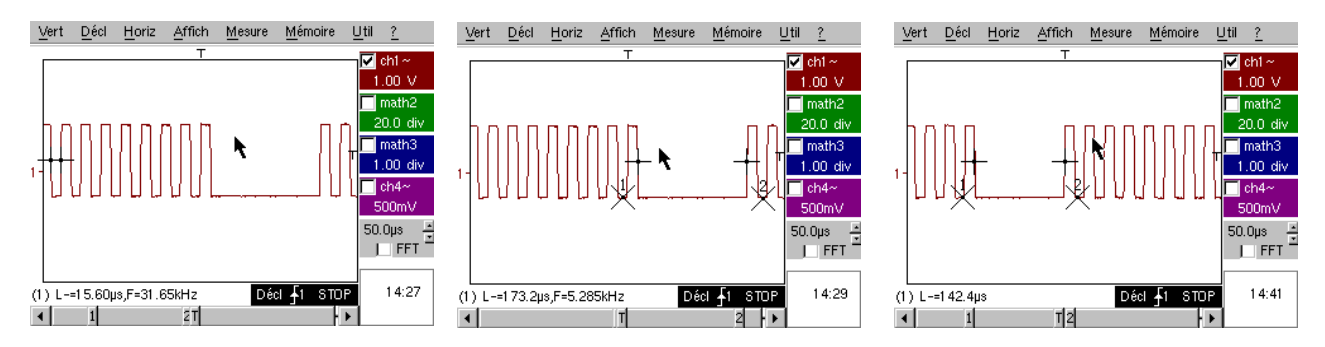

c) Comparación rápida a una referencia.

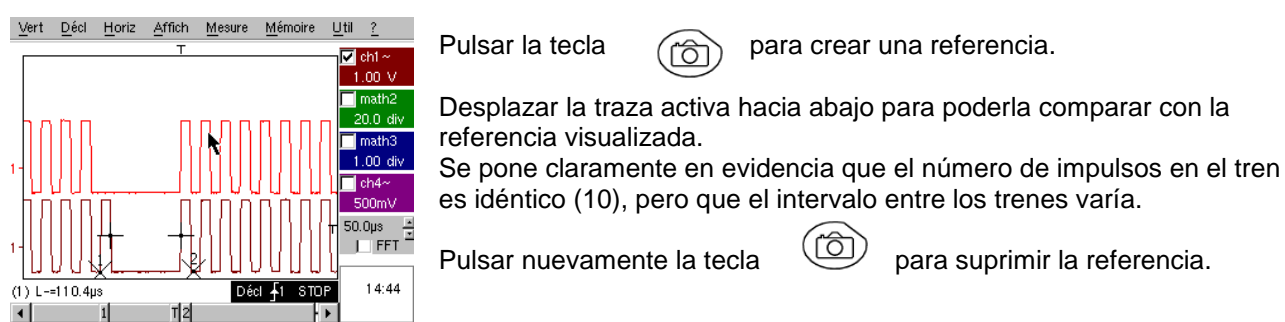

| Demostración:            | con:    | Mtx3x5x y<br>Mtx105x SPO                                                 | <ul><li>☐ OX 6000</li><li>⊠ OX 6000-II</li></ul> | SCOPIX<br>+ OXi 6204   |                |  |  |
|--------------------------|---------|--------------------------------------------------------------------------|--------------------------------------------------|------------------------|----------------|--|--|
| Señal de Prueba          |         |                                                                          | N° 4 = Tre                                       | n Data + CS            |                |  |  |
|                          | Тіро    | 2 señales                                                                | s figuran un CS (chip                            | select) y una trama    | digital (data) |  |  |
|                          | Especs  | Vp                                                                       | p ≈ 3,4V - F ≈ 40k Hz                            | z (data) - F ≈ 1,5 kHz | z (CS)         |  |  |
| Reglajes Osciloscopio    |         | 20                                                                       | ) ms/div - MAIN=500i                             | mV/div - AUX=500m      | V/div          |  |  |
|                          | Trigger |                                                                          | Principal ∜ en MAII                              | N y Auxiliar îî en AU  | X              |  |  |
|                          | Modos   | Modo activado preferible – deseleccionar "Señal Repetitiva" (Menu Horiz) |                                                  |                        |                |  |  |
| Objetivo(s) Demostración |         |                                                                          | Activación compleja con conteo de impulsos       |                        |                |  |  |
|                          |         |                                                                          | "WinZoom" en                                     | tren de impulsos       |                |  |  |

a) En primer lugar, regular el Osciloscopio para visualizar simplemente las 2 señales (base de tiempo, sensibilidades y fuente de activación  $\Downarrow$  en AUX).

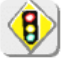

Atención, para este tipo de señal, el funcionamiento del "Autoset" puede resultar aleatorio.

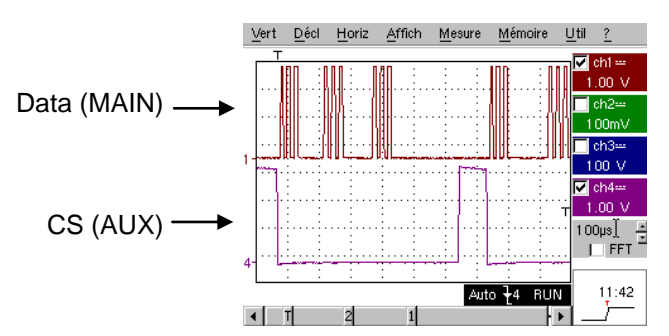

b) Ahora mostraremos el interés de los triggers complejos (2 fuentes) con las opciones "**recuento**" **o** "**retardo**".

El ejemplo seleccionado permitirá sincronizar sobre una señal auxiliar, el Chip Select y activar por el impulso deseado de la trama de datos.

Además, este modo permitirá activar siempre en el mismo impulso, incluso si éste aún no llega después de un tiempo idéntico detrás del chip select (impulsos 4 a 9).

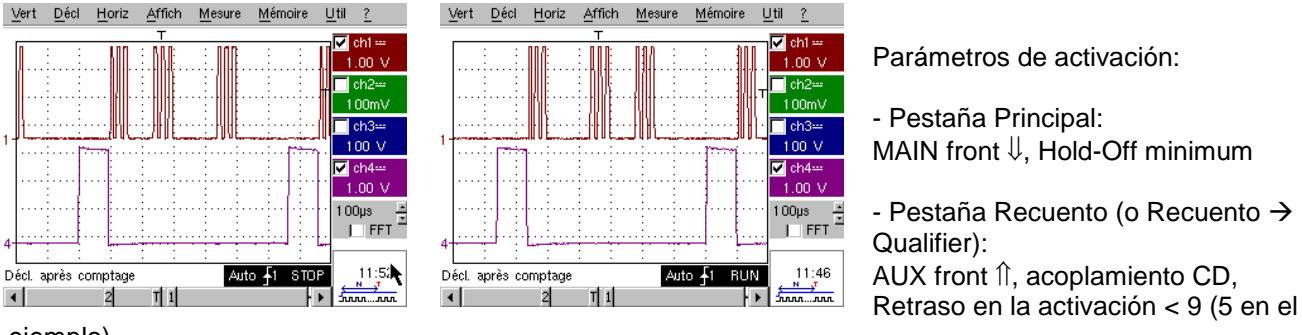

ejemplo)

c) Nuestro "Win Zoom gráfico" es una funcionalidad única y muy impresionante en las demostraciones.

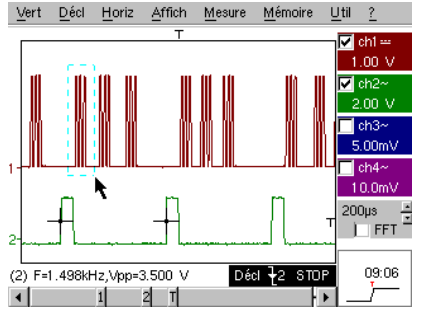

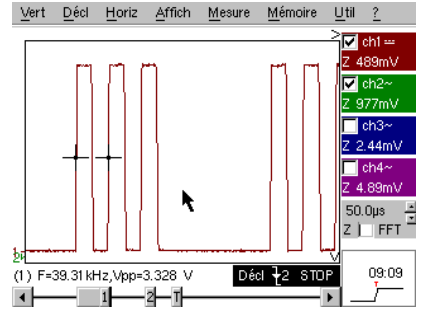

A partir de una base de tiempo de 200 µs/div, seleccionar gráficamente el grupo de 3 impulsos y soltar para obtener el resultado.

Hacer doble clic en la pantalla para seleccionar "Lupa inactiva" y así volver al punto de partida.

| Demostración: co         | n:         | Mtx3x5x y<br>Mtx105x SPO                              | OX 6000 c)<br>OX 6000-II c)                                   | SCOPIX<br>+ OXi 6204<br>c) |            |  |  |
|--------------------------|------------|-------------------------------------------------------|---------------------------------------------------------------|----------------------------|------------|--|--|
| Señal de Prueba          |            |                                                       | N° 5 = Trama                                                  | data - Defecto             |            |  |  |
| Ti                       | ро         | 2 señales                                             | 2 señales figuran un bus de comunicación con "clock" y "data" |                            |            |  |  |
| Espe                     | cs         | Vpp ≈ 3                                               | $3,4V - F \approx 31k \text{ Hz}$ (clo                        | ck) - 30µs < L+ < 20       | 0µs (data) |  |  |
| Reglajes Osciloscopio    |            | 20 o                                                  | 25 ms/div - MAIN=50                                           | 00mV/div - AUX=500         | )mV/div    |  |  |
| Trigg                    | <b>jer</b> |                                                       | î en MAIN, pre-                                               | trigger ≈ 1 división       |            |  |  |
| Mod                      | os         | Modo activado preferible - Modo SPO duración $\ge$ 2s |                                                               |                            |            |  |  |
| Objetivo(s) Demostración |            | Capturar y observar un elemento raro gracias a SPO    |                                                               |                            |            |  |  |
|                          |            | Ac                                                    | tivación por ancho de                                         | e impulso de la seña       | I AUX      |  |  |

a) Regular el Osciloscopio para visualizar las 2 señales en modo normal (base de tiempo, sensibilidades, fuente de activación en MAIN).

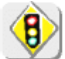

Atención, para este tipo de señal, el funcionamiento del "Autoset" puede resultar aleatorio.

b) Seleccionar "Persistencia SPO" en el menú visualización y regular una duración  $\ge$  2 seg.

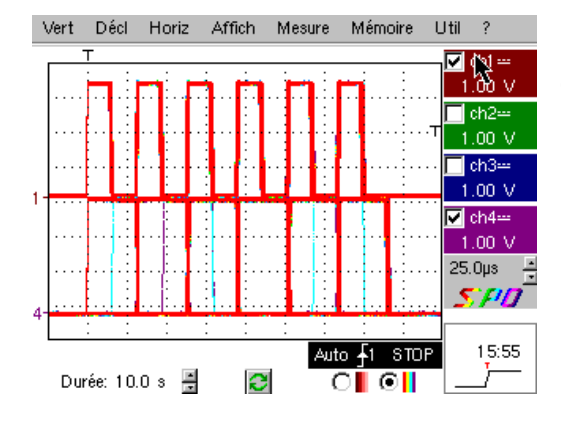

La señal propuesta es representativa de un bus de comunicación con una "data-8 bits" y una "clock".

Este esquema de comunicación en particular se encuentra en los protocolos de conexión series como bus 12C, bus USB, bus CAN, comunicación Ethernet, etc...

La visualización inteligente SPO permite descubrir elementos raros o complejos (no visualizable en modo Envolvente). Ej: Defecto de sincronización, overshoot, glitch, bit erróneo o problemas de características analógicas,

El primer interés del modo de adquisición y de visualización SPO es permitir detectar y estudiar los defectos en las señales sin conocer previamente su naturaleza y, por lo tanto, sin tener que regular las condiciones de activación especificas, por ejemplo.

Seguidamente, debido a su cadencia de adquisición muy elevada respecto a un Osciloscopio Digital convencional (hasta 50000 por segundo respecto a una decena por segundo) permite descubrir y capturar eventos raros o complejos de manera mucho más eficaz.

Por último, al algoritmo de visualización inteligente permite una visualización mucho más rica y fiel del conjunto del contenido de la memoria del Osciloscopio, incluso si ésta excede ampliamente las posibilidades intrínsecas de la pantalla estándar ¼ VGA relacionadas con su resolución (250 pixeles sólo en horizontal para la zona de traza).

c) Activación por ancho de impulso de la señal AUX (demostración posible con las 3 familias de Osciloscopios).

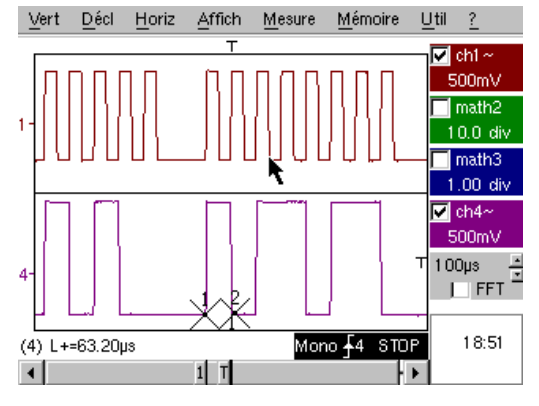

En modo de visualización "Osciloscopio" normal, seleccionar una activación por ancho de impulso de la señal AUX (Menú "Activación", Pestaña "Pulse").

Regular sucesivamente este valor para activar por las diferentes duraciones existentes (32, 64, 96, 128, 160, 192  $\mu$ s,...), seleccionando entre los operadores "<", "=" o ">".

| Demostración: con:       | Mtx3x5x y<br>Mtx105x SPO | OX 6000 b), c)            | SCOPIX<br>+ OXi 6204<br>b), c) | HANDSCOPE<br>b), c) |
|--------------------------|--------------------------|---------------------------|--------------------------------|---------------------|
| Señal de Prueba          |                          | N° 6 = Modul              | ación AM seno                  |                     |
| Тіро                     |                          | 1 señal sinusoidal r      | nodulada en amplitu            | d                   |
| Especs                   |                          | 1,3V < Vpp < 3            | 5,3V - F ≈ 1,3k Hz             |                     |
| Reglajes Osciloscopio    |                          | 100 µs/div - N            | IAIN=500mV/div                 |                     |
| Trigger                  |                          | en MAIN,                  | 50% del Vpp                    |                     |
| Modos                    | Mc                       | odo activado preferible - | Modo SPO duraciór              | n 100 ms            |
| Objetivo(s) Demostración | Visualizar u             | una señal de variación ra | ápida (ej: Modulaciói          | n) gracias a SPO    |
|                          | Ut                       | ilización del modo "Envo  | olvente" en Ox6000 y           | y Scopix            |
|                          |                          | Medidas Automáticas "o    | liferencia en la refere        | encia"              |

a) Regular el Osciloscopio para visualizar correctamente las señales (posible por el modo "Autoset").

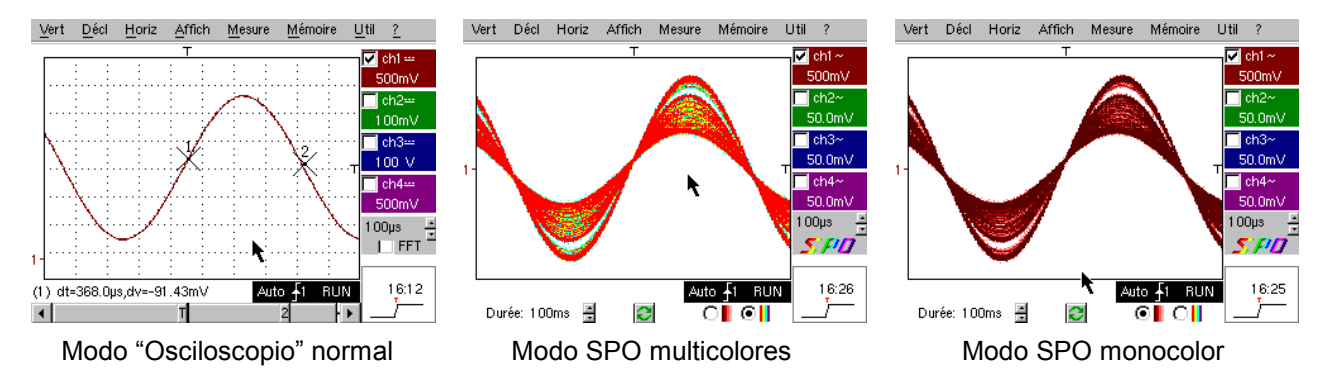

Debido a su cadencia de adquisición muy elevada respecto a un Osciloscopio Digital convencional (hasta 50000 por segundo respecto a una decena por segundo) y su algoritmo de visualización inteligente, el Osciloscopio SPO permite visualizar señales de variación rápida o señales compuestas complejas, como esto era posible en un Osciloscopio analógico.

Para la señal sintetizada se puede caracterizar una zona de amplitud nunca recorrida y la repartición temporal de la señal con el degradado de color.

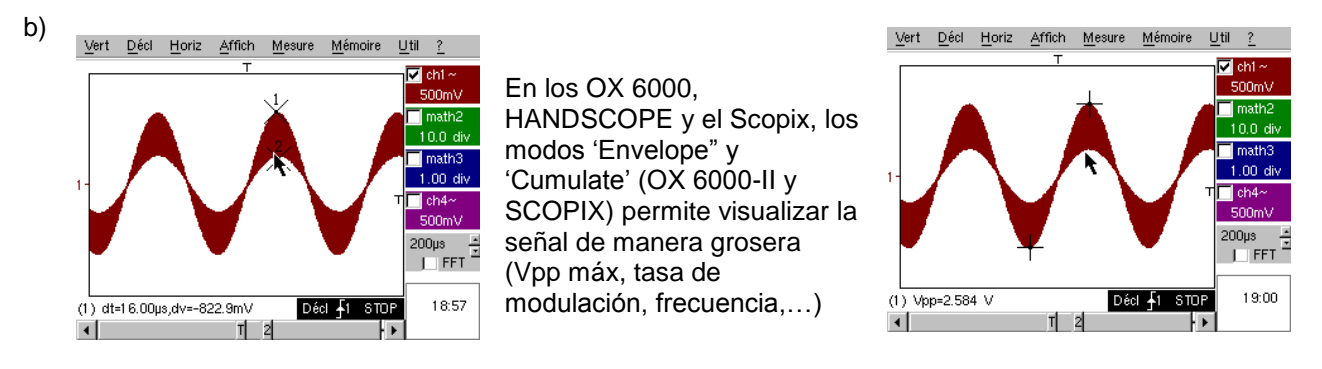

c) En nuestros Osciloscopios es posible crear rápidamente una referencia por comparación a una nueva adquisición (ver prueba N $^{\circ}$  3, última parte).

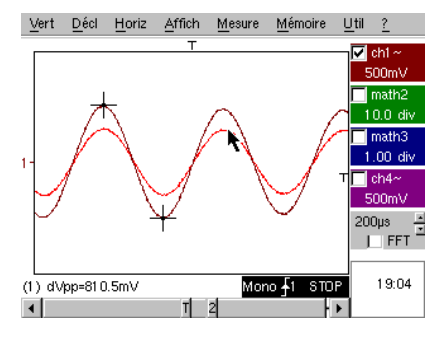

En el panel de las "Medidas Automáticas" una casilla a marcar permite visualizar la diferencia entre la adquisición en curso y la referencia memorizada (ej: dVpp = diferencia del valor Vpp).

| Demostración:            | con:    | Mtx3x5x y<br>Mtx105x SPO | OX 6000                                                                              | SCOPIX<br>+ OXi 6204   | HANDSCOPE<br>a)    |  |  |
|--------------------------|---------|--------------------------|--------------------------------------------------------------------------------------|------------------------|--------------------|--|--|
| Señal de Prueba          |         | N°                       | 7 = Cuadrado – Tie                                                                   | mpo de establecim      | iento              |  |  |
|                          | Τίρο    |                          | 1 señal cuadrada                                                                     | relación cíclica 50%   |                    |  |  |
|                          | Especs  |                          | Vpp $\approx$ 3,4V - F $\approx$ 1                                                   | I0k Hz - Tm ≈ 690ns    |                    |  |  |
| Reglajes Osciloscopio    |         |                          | 500ns a 200 µs/di                                                                    | v - MAIN=500mV/div     | ,                  |  |  |
|                          | Trigger |                          | î en MAIN,                                                                           | 50% del Vpp            |                    |  |  |
|                          | Modos   | Modo activad             | o preferible – selecci                                                               | onar "Señal Repetitiv  | va" (Menu Horiz)   |  |  |
| Objetivo(s) Demostración |         | Utilización de           | e las Medidas Autom                                                                  | áticas (F, P, Tm, Td,  | Vpp, Vr ms,)       |  |  |
|                          |         | Noción de pr             | Noción de precisión de las Medidas por una Prueba sobre tiempo de<br>establecimiento |                        |                    |  |  |
|                          |         | Utilización de u         | n "Winzoom" para ca                                                                  | racterizar un frente o | le establecimiento |  |  |

a) Regular el Osciloscopio para visualizar correctamente la señal (posible por el modo "Autoset").

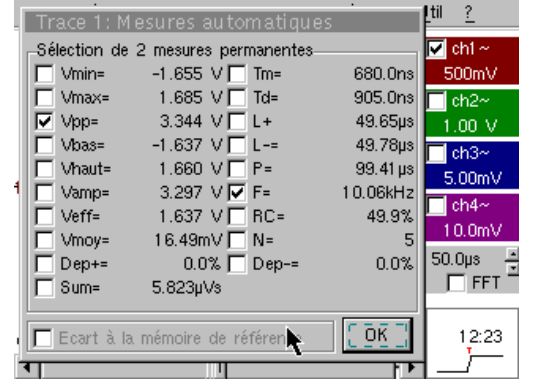

Visualización de las 19 Medidas Automáticas

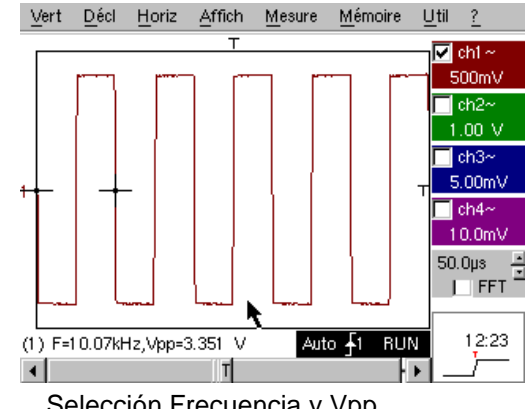

Selección Frecuencia y Vpp

b) La precisión de las medidas (ej: El Tiempo de establecimiento) depende directamente de la resolución vertical del convertidor A/N (12 bits en Scopix, 10 bits en OX 6000 y Mtx, 8 bits para la competencia) y la velocidad de muestreo utilizada que debe ser optimizada respecto a la medida prevista.

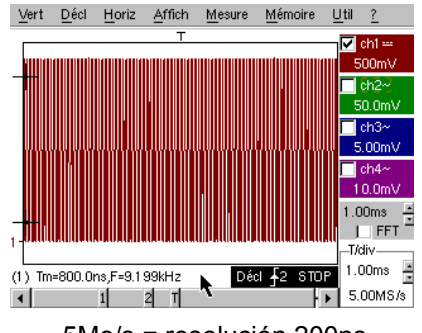

5Me/s = resolución 200ns.....

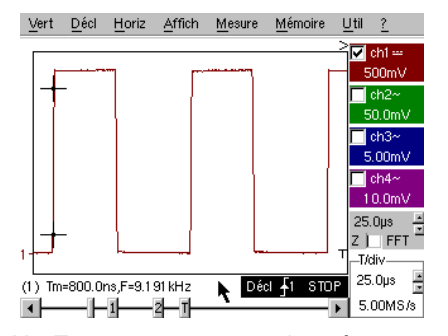

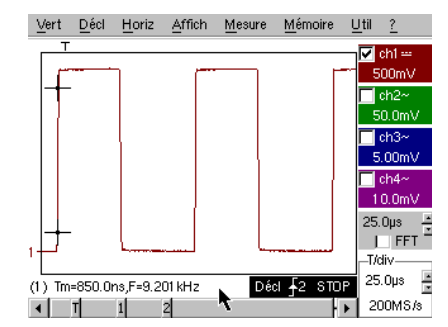

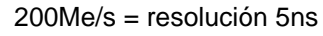

Un Zoom no aporta nada más ya que la medida ya se ha realizado en toda la memoria y no en la pantalla

c) "Winzoom" para caracterizar un frente de establecimiento

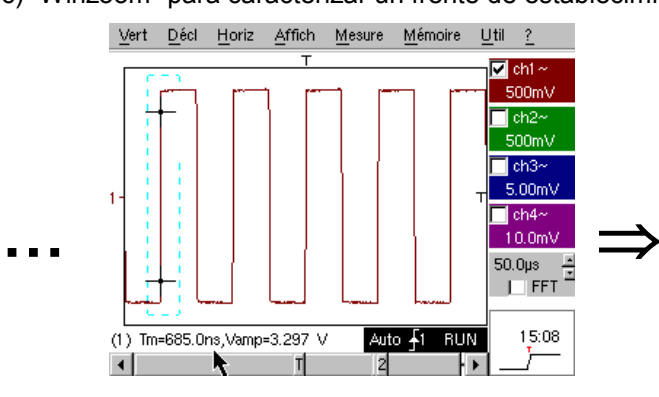

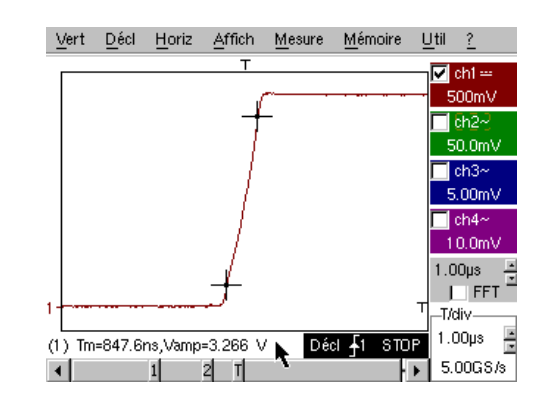

| Demostración:            | con:    | Mtx3x5x y<br>Mtx105x SPO | <ul><li>☑ OX 6000</li><li>☑ OX 6000-II</li></ul> | SCOPIX<br>+ OXi 6204   |                  |
|--------------------------|---------|--------------------------|--------------------------------------------------|------------------------|------------------|
| Señal de Prueba          |         |                          | N° 8 = Cuadrad                                   | o bajo nivel ruido     |                  |
|                          | Тіро    | 1 señal                  | cuadrada de muy dé                               | bil amplitud y con m   | ucho ruido       |
|                          | Especs  | 5                        | mV < Vpp < 30mV (s                               | egún filtrado) - F ≈ 1 | k Hz             |
| Reglajes Osciloscopio    |         |                          | 200 ó 500 µs/div -                               | MAIN=2,5 ó 5mV/div     | V                |
|                          | Trigger |                          | î en MAIN,                                       | 50% del Vpp            |                  |
|                          | Modos   | Nada en un pi            | rimer tiempo, luego fi                           | ltrado 1,5 M Hz y 5k   | Hz en la entrada |
| Objetivo(s) Demostración |         | Ac                       | tivación y visualizació                          | ón por una señal con   | ruido            |
|                          |         | Utilizaci                | ón de filtros 15M Hz,                            | 1,5M Hz y 5k Hz en     | la entrada       |
|                          |         |                          | Utilización de l                                 | a función "media"      |                  |

a) En un primer tiempo, regular el Osciloscopio para visualizar aproximadamente la señal.

Atención, para este tipo de señal, el funcionamiento del "Autoset" puede resultar aleatorio.

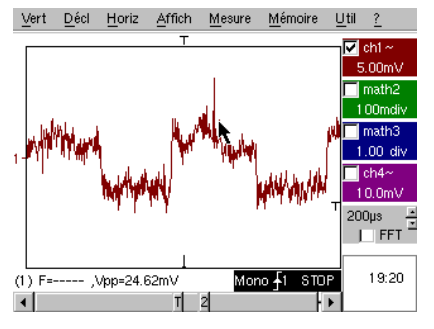

En un primer tiempo, después de la utilización del autoset o después de un reglaje manual somero, se visualiza la forma de la señal pero la activación no funciona correctamente.

Como la señal es particularmente débil y con ruido, la utilización del rechazo del ruido del Menú de Activación no aporta sistemáticamente solución, no más que el rechazo HF.

b) La utilización de los filtros analógicos 1,5M Hz y 5M Hz en la entrada permitirá la sincronización correcta y el análisis de la señal liberada del ruido.

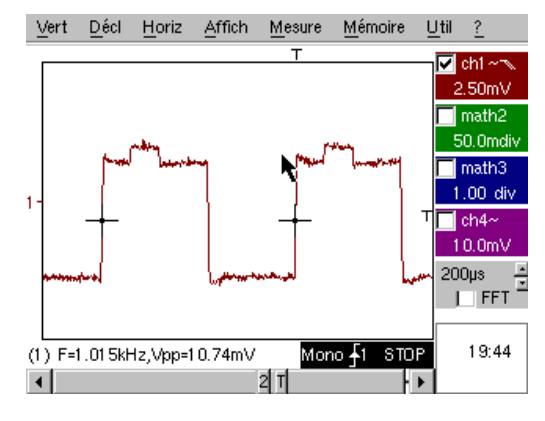

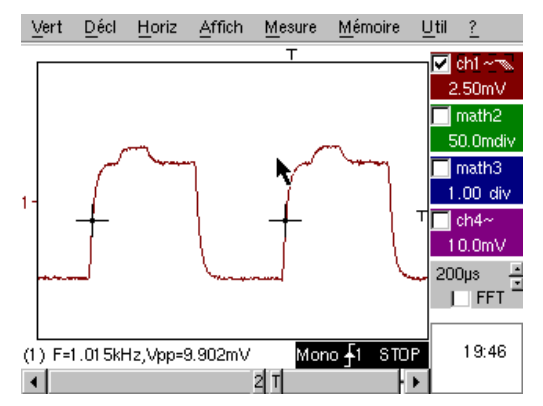

c) La utilización del media (Menú Horizontal) permite eliminar el ruido aleatorio de la visualización (no de la señal que sirve a la activación) y realizar medidas de nivel muy bajo con una zoom vertical.

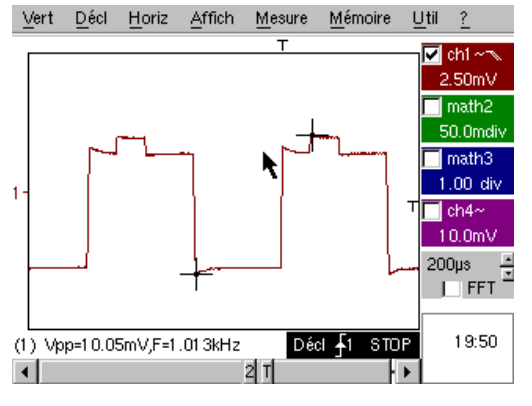

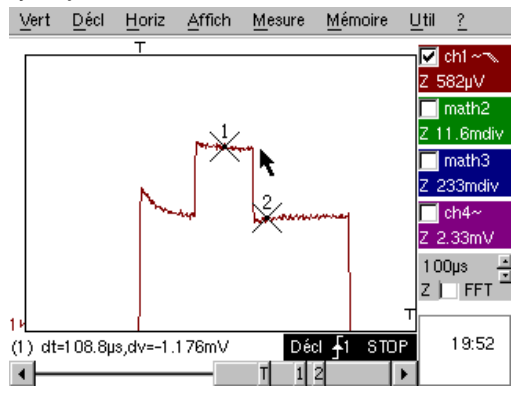

| Demostración:            | con:    | Mtx3x5x y<br>Mtx105x SPO | <ul><li>☑ OX 6000</li><li>☑ OX 6000-II</li></ul> | SCOPIX<br>+ OXi 6204   | HANDSCOPE          |
|--------------------------|---------|--------------------------|--------------------------------------------------|------------------------|--------------------|
| Señal de Prueba          |         |                          | N° 9 = Peine de                                  | impulsos rápidos       |                    |
|                          | Tipo    | Peine de 6 im            | pulsos muy breves, c                             | on una frecuencia d    | ébil de repetición |
|                          | Especs  | Vpp ≈ 2V                 | ' (según carga 50 ohr                            | mios o no) - L+ ≈ 7ns  | s - F ≈ 8k Hz      |
| Reglajes Osciloscopio    |         | 50 µ:                    | s/div, seguidamente &                            | 50ns/div - MAIN= 50    | 0mV/div            |
|                          | Trigger |                          | î en MAIN                                        | 50% del Vpp            |                    |
|                          | Modos   | Primera                  | mente deseleccionar                              | "Señal Repetitiva" (N  | Menú Horiz)        |
| Objetivo(s) Demostración |         |                          | Utilización del                                  | modo "Mín-Máx"         |                    |
|                          |         | Interés del              | ETS para la represer                             | ntación fiel y precisa | de las señales     |
|                          |         | Impacto de la ir         | npedancia de entrada                             | a sobre la forma de l  | as señales rápidas |

a) En un primer tiempo, regular el Osciloscopio para visualizar aproximadamente la señal.

Atención, para este tipo de señal, el funcionamiento del "Autoset" es a priori imposible.

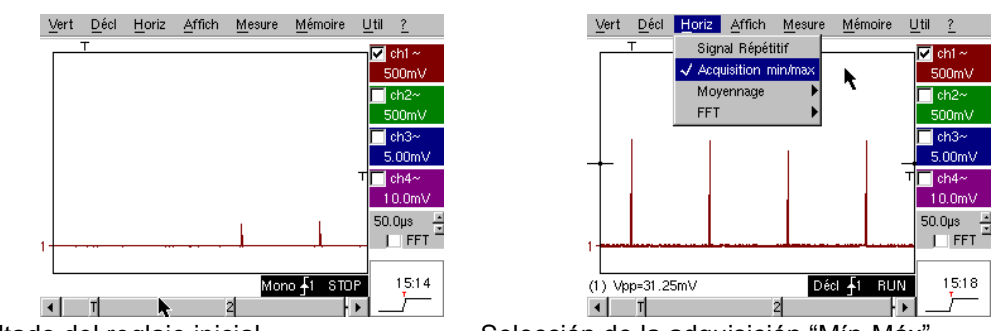

Resultado del reglaje inicial

Selección de la adquisición "Mín-Máx"

El reglaje inicial permite percibir de vez en cuando un impulso breve y de amplitud variable aquí o allá. La selección del Modo de Adquisición "Mín-Máx" del Menú Horizontal, sin cambio de la velocidad de base de tiempo, permitirá adquirir y visualizar la señal de conformidad con la segunda pantalla.

Debido a la duración muy breve de los impulsos respecto a su frecuencia de repetición (~ 125us / relación de tiempo ≈ 1000), la base de tiempo seleccionada impone una frecuencia de muestreo inadecuada a una visualización correcta en la pantalla.

El Modo "Mín-Máx" permite detectar la presencia de crestas "Mín" y "Máx" entre los puntos de muestreo normales, adquirir la amplitud de estas señales y representarla en la pantalla.

b) En segundo lugar, desactivar "Adquisición Mín-Máx" y regular la base de tiempo sobre 25 ó 50 ns/div para poder detallar la señal y descubrir un grupo de 6 impulsos.

Seleccionar "Señal Repetitiva" en el mismo Menú, para autorizar el muestreo "ETS" y mostrar la diferencia de representación con/sin.

Para las señales periódicas, el modo "ETS" permite aumentar considerablemente la resolución horizontal, superar la velocidad de muestreo "monogolpe" máxima para obtener una representación fiel y medidas precisas.

El ejemplo a continuación presenta impulsos de una duración <10 ns con un tiempo de establecimiento < 4 ns.

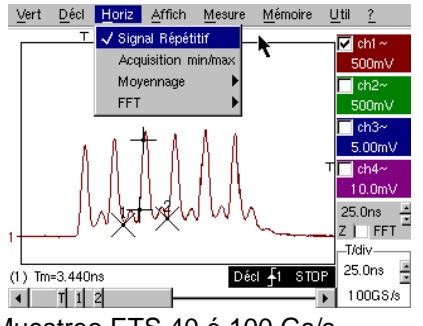

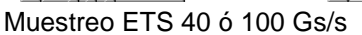

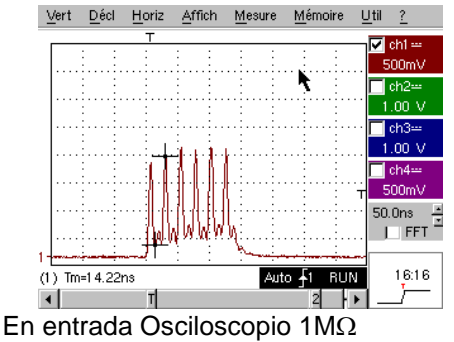

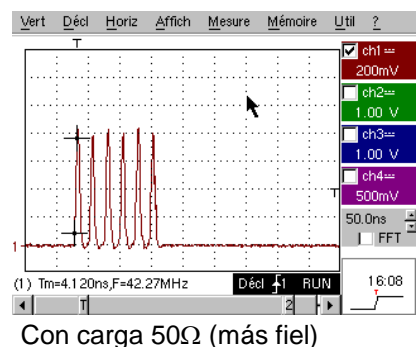

| Demostración:            | con:    | Mtx3x5x y<br>Mtx105x SPO                           | <ul><li>☑ OX 6000</li><li>☑ OX 6000-II</li></ul> | SCOPIX<br>+ OXi 6204            | HANDSCOPE         |  |  |
|--------------------------|---------|----------------------------------------------------|--------------------------------------------------|---------------------------------|-------------------|--|--|
| Señal de Prueba          |         |                                                    | N° 10 = Trama                                    | Digital + Defecto               |                   |  |  |
|                          | Τίρο    | Tra                                                | ama digital que prese                            | enta un defecto recu            | rente             |  |  |
|                          | Especs  | F cı                                               | uadrada ≈ 5M Hz, Vp                              | $p \approx 1,8V - L + defector$ | o ≈ 7ns           |  |  |
| Reglajes Osciloscopio    |         | 25 ó 50 ns/div s                                   | eguidamente 5 µs/div                             | v - MAIN= 500mV/div             | v acoplamiento CD |  |  |
|                          | Trigger |                                                    | ↑ acoplamiento CD e                              | n MAIN, nivel $\approx 250$     | mV                |  |  |
|                          | Modos   | Seleccionar "Señal Repetitiva" (Menú Horiz)        |                                                  |                                 |                   |  |  |
| Objetivo(s) Demostración |         | Utilización de la activación por ancho de impulso. |                                                  |                                 |                   |  |  |
|                          |         | Utili                                              | zación del modo "Mír                             | n-Máx" en una trama             | digital           |  |  |

 a) En primer lugar, regular el Osciloscopio para visualizar aproximadamente la señal (posible por el modo "Autoset") y seguidamente regular los parámetros como se indica a continuación.
Se observa que la visualización no es estable.

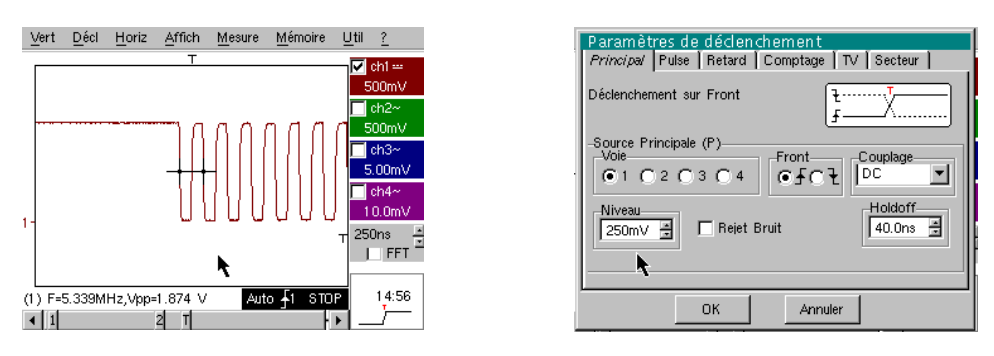

Seguidamente regular una activación por ancho de impulso como se indica a continuación y aumentar la velocidad de base de tiempo para poder analizar detalladamente el defecto de la trama digital.

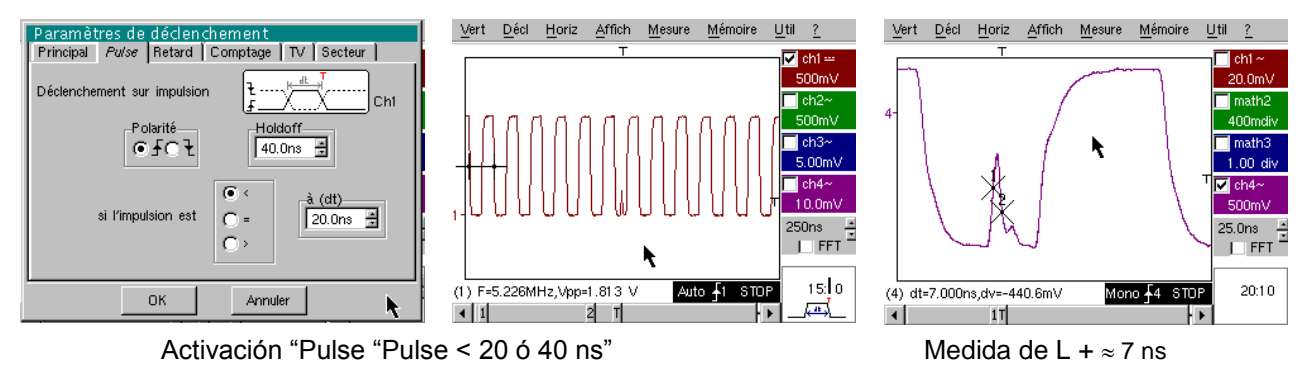

b) A continuación se puede utilizar una base de tiempo más lenta, por ejemplo 5 µs/div para observar la composición general de la trama digital.

En función de la velocidad de muestreo utilizada por el instrumento, la utilización del modo "Mín-Máx" puede resultar indispensable para obtener una representación correcta de la señal.

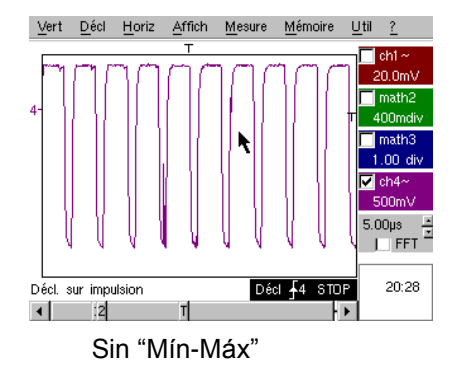

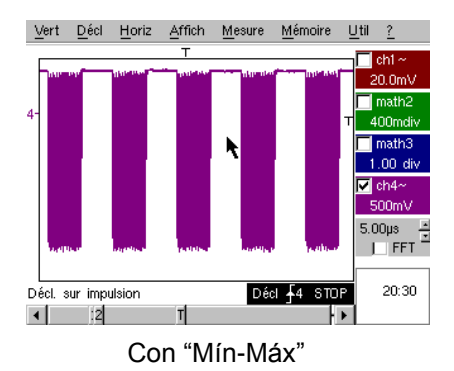

| Demostración:            | con:    | Mtx3x5x y<br>Mtx105x SPO                                                  | OX 6000 | SCOPIX<br>+ OXi 6204 |  |
|--------------------------|---------|---------------------------------------------------------------------------|---------|----------------------|--|
| Señal de Prueba          |         | N° 11 = Trama + Impulso raro                                              |         |                      |  |
|                          | Тіро    | Señal digital de reloj que presenta un defecto                            |         |                      |  |
|                          | Especs  | F reloj ≈ 5 M Hz, Vpp ≈ 3,3V                                              |         |                      |  |
| Reglajes Osciloscopio    |         | 100 ó 125 ns/div seguidamente 25ns/div - MAIN= 500 mV/div acoplamiento CD |         |                      |  |
|                          | Trigger | acoplamiento CD en MAIN, nivel ≈ 1,8V                                     |         |                      |  |
|                          | Modos   | Modo activado preferible - Modo SPO duración 1 ó 2s                       |         |                      |  |
| Objetivo(s) Demostración |         | Captura y visualización de un defecto raro en modo SPO                    |         |                      |  |
|                          |         | Activación posible por ancho de impulso <20 ns, después de análisis SPO   |         |                      |  |

a) En primer lugar, regular el Osciloscopio para visualizar aproximadamente la señal (posible por el modo "Autoset") y seguidamente regular los parámetros como se indica al lado.

b) La señal visualizada corresponde a un reloj digital a 100 ns.
Prestando atención eventualmente se puede observar una cierta inestabilidad de ciertos frentes de la señal.

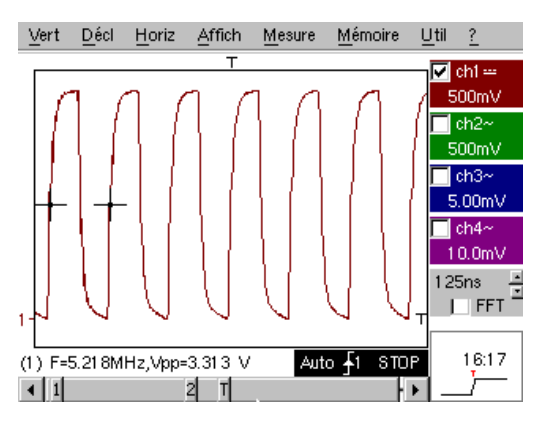

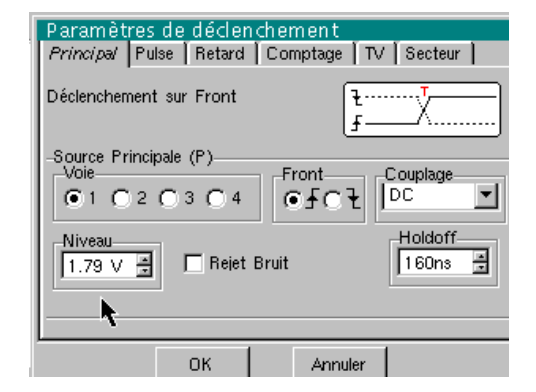

b) Ahora regular la velocidad de base de tiempo a 25 ns/div.

Seleccionar el modo de visualización "Persistencia SPO" en el menú "VISUALización".

Regular la duración de persistencia a 1 ó 2 s para obtener la visualización siguiente a la izquierda. El defecto es bastante raro, ya que sólo interviene para un golpe de reloj a 1000, pero se captura y visualiza inmediatamente y así puede ser analizado.

Está constituido por un impulso breve de menos de 10 ns de duración, enlazado al frente descendente de reloj.

Volver a pasar a modo de visualización "Osciloscopio" en el menú "VISUALización". El defecto no es visible y eventualmente sólo se manifiesta por inestabilidades intermitentes de frentes.

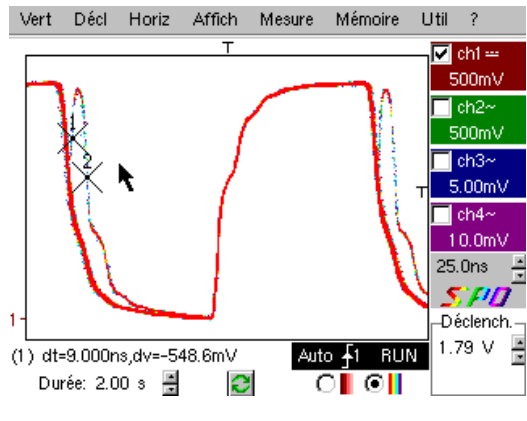

Modo SPO: observación del evento raro

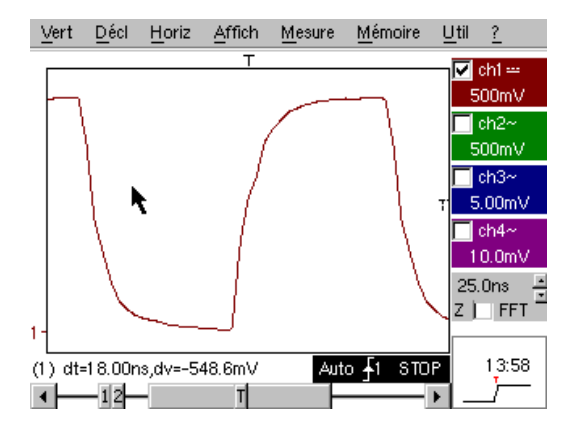

Modo Osciloscopio: no hay defecto visible

| Demostración:            | con:    | Mtx3x5x y<br>Mtx105x SPO                                                      | <ul><li>☐ OX 6000</li><li>⊠ OX 6000-II</li></ul> | SCOPIX<br>+ OXi 6204 |  |
|--------------------------|---------|-------------------------------------------------------------------------------|--------------------------------------------------|----------------------|--|
| Señal de Prueba          |         |                                                                               | N° 12 = Registi                                  | rador – 5 señales    |  |
|                          | Тіро    | Sucesión de 5 señales lentas, de formas y de características variadas.        |                                                  |                      |  |
|                          | Especs  | Duración de cada señal ≈ 1s, amplitud 1,5V < Vpp < 3,5V                       |                                                  |                      |  |
| Reglajes Osciloscopio    |         | Duración-Muest 2s-40 µs - MAIN= 500mV/div acoplamiento CD                     |                                                  |                      |  |
|                          | Trigger | Primero ninguno, luego umbral(es) en MAIN, nivel según señal                  |                                                  |                      |  |
|                          | Modos   | Activación "Fuente/Nivel" y "Captura en archivos"                             |                                                  |                      |  |
| Objetivo(s) Demostración |         | Presentación elemental del modo "Recorder"                                    |                                                  |                      |  |
|                          |         | Supervisión de defectos en 2 umbrales (modo "normal" y "captura en archivos") |                                                  |                      |  |

a) En primer lugar, seleccionar el modo "Recorder" (Registrador) a partir del botón arriba y a la izquierda de la superficie delantera del instrumento y seguidamente regular la sensibilidad vertical a 500 mV/div y la duración de registro a 2 s, es decir una muestra cada 40 µs.

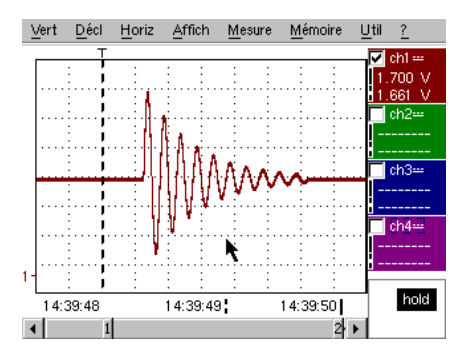

Se observará que debajo de la ventana de trazas, el eje temporal está graduado en "horas/minutos/segundos".

En el ejemplo de al lado, va de 14h39min48s a 14h39min50s, lo que corresponde efectivamente a 2 s de duración de registro.

Por otra parte, 2 cursores verticales, uno en línea de puntos (aquí posicionado en el momento del trigger) y el otro en línea continua (aquí completamente a la derecha de la pantalla), permiten realizar 2 medidas de amplitud y esto en 4 vías simultáneamente. En el ejemplo, respectivamente 1,700V y 1,661V en CH1.

b) A continuación seleccionar la opción "Fuente/Nivel" del menú "ACTIvación", regular los parámetros como se indica anteriormente y pulsar la tecla "RUN/STOP" de la superficie delantera para lanzar la adquisición. En la figura de la derecha, se ve que se ha detectado y capturado un defecto, ya que se ha pasado el umbral superior visualizado en la parte derecha de la pantalla.

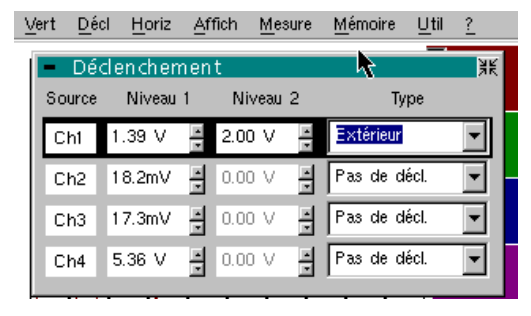

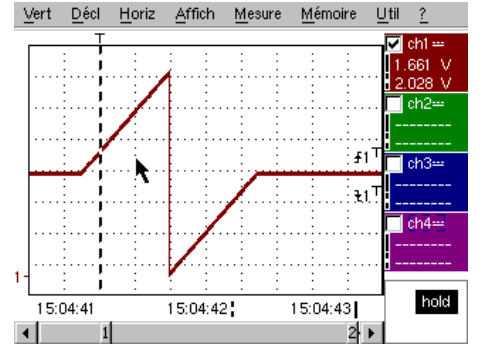

c) Gracias a la opción "Captura en archivos" del menú "ACTIvación" se podrá detectar y capturar toda una sucesión de defectos, ya que el aparato realiza automáticamente el almacenamiento de los mismos en memoria "hasta 510 defectos"; en el ejemplo siguiente, se verá como clasificarlos y visualizarlos para análisis.

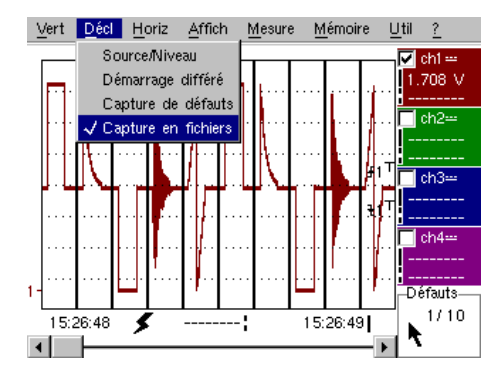

| Demostración:            | con:    | Mtx3x5x y<br>Mtx105x SPO                                                          | <ul><li>☐ OX 6000</li><li>⊠ OX 6000-II</li></ul> | SCOPIX<br>+ OXi 6204 |           |
|--------------------------|---------|-----------------------------------------------------------------------------------|--------------------------------------------------|----------------------|-----------|
| Señal de Prueba          |         |                                                                                   | N° 13 = Regis                                    | strador corazón      |           |
|                          | Тіро    | Señal lenta de tipo "impulso cardiaco" y Vcd creciente/ decreciente               |                                                  |                      |           |
|                          | Especs  | Frecuencia de la señal $\approx$ 0,5s, amplitud $\approx$ 3,2V (impulso cardiaco) |                                                  |                      |           |
| Reglajes Osciloscopio    |         | Duración 10s y 2s - MAIN y AUX = 500mV/div acoplamiento CD                        |                                                  |                      |           |
|                          | Trigger | Primero ninguno, luego umbrales EXT en MAIN, niveles 1V y 2,6V                    |                                                  |                      |           |
|                          | Modos   | Activación "Fuente/Nivel" y "Captura en archivos"                                 |                                                  |                      |           |
| Objetivo(s) Demostración |         | Su                                                                                | pervisión multiumbral                            | es con el modo "Rec  | corder"   |
|                          |         | Medic                                                                             | las "cursores" o "auto                           | máticas" en modo "F  | Recorder" |

a) En primer lugar, seleccionar el modo "Recorder" (Registrador) a partir del botón arriba y a la izquierda de la superficie delantera del instrumento y seguidamente regular la sensibilidad vertical a 500 mV/div y la duración de registro a 10 s, es decir una muestra cada 200 µs.

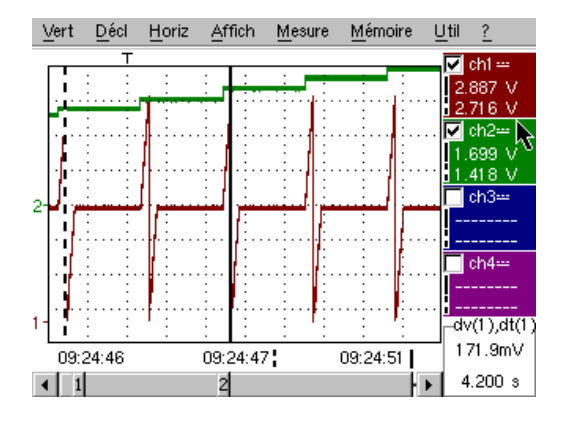

Los 2 cursores verticales, uno en línea de puntos y el otro en línea continua, permiten realizar 2 medidas de amplitud para cada una de las vías simultáneamente.

En el ejemplo, se lee respectivamente 1,669V y 1,418V en CH2.

Abajo y a la derecha de la pantalla, también se tiene la posibilidad de medir las diferencias (amplitud y tiempo) entre los cursores en la vía de su elección (para CH1 al lado).

b) Seleccionar una activación de tipo "Exterior" en MAIN, regular los niveles de umbrales a 1V y 2,6V y validar

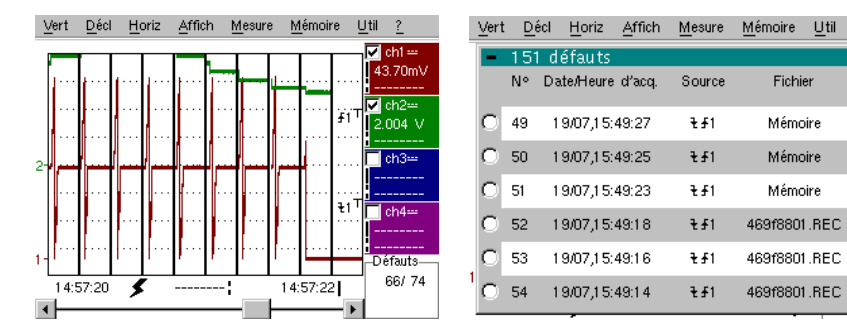

la opción "Captura en archivos" del menú "ACTIvación" (modo operatorio ver señal Nº 12).

La selección del defecto a analizar puede hacerse por zoom directo en la pantalla o por el menú "VISUAlización"/"Defectos",

marcando el número de defecto

seleccionado antes de cerrar la pantalla de clasificación.

Se debe hacer notar que se emite una señal sonora en la captura de un defecto.

c) Las medidas son realizables a partir de los cursores manuales, pero también es posible visualizar

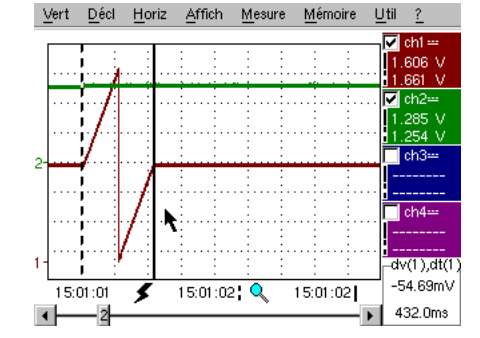

| Į | Trace 1: M   | esures auto    | matique | es       | til <u>?</u>       |
|---|--------------|----------------|---------|----------|--------------------|
|   | Mesures entr | e les curseurs |         |          | 🔽 ch1 📟            |
|   | Vmin=        | 35.89mV        | Tm=     | 2.008 s  | 1.661 V            |
|   | Vmax=        | 3.302 V        | Td=     | 0.000 s  |                    |
|   | Vpp=         | 3.266 V        | L+=     | 1.883 s  |                    |
|   | Vbas=        | 35.87mV        | L-=     | 204.8ms  | 1.293 V<br>1.863 V |
|   | Vhaut=       | 3.302 V        | P=      | 2.088 s  | Lob3               |
| 4 | Vamp=        | 3.266 V        | F=      | 478.9mHz |                    |
|   | Veff=        | 1.730 V        | RC=     | 90.1 %   |                    |
|   | Vmoy=        | 1.679 V        | N=      | 3        | ch4                |
|   | Dep+=        | 0.0%           | Dep-=   | 0.0%     | <b>[</b>           |
| Л | Sum=         | 13.43 Vs       |         |          | <b>.</b>           |
| 1 |              |                | N       | l        |                    |
|   |              | OK             |         |          | hold               |
|   | ц            |                |         | 4 •      |                    |

simultáneamente las 19 medidas realizadas en la vía deseada.

| Demostración:            | con:    | Mtx3x5x y<br>Mtx105x SPO                                                                              | OX 6000 b) | SCOPIX<br>+ OXi 6204 | HANDSCOPE<br>a) |
|--------------------------|---------|----------------------------------------------------------------------------------------------------|------------|----------------------|-----------------|
| Señal de Prueba          |         |                                                                                                    | N° 14 = /  | Armónicos            |                 |
|                          | Тіро    | 2 señales, una cuadrado, la otra triángulo                                                            |            |                      |                 |
|                          | Especs  | Frecuencia de la señal $\approx$ 50 Hz, Vpp $\approx$ 3,2V (triángulo), Vpp $\approx$ 3,4V (cuadrado) |            |                      |                 |
| Reglajes Osciloscopio    |         | 5 ms/div - MAIN= 500mV ó 1V/div acoplamiento CD                                                       |            |                      |                 |
|                          | Trigger | ↑ acoplamiento CD en MAIN, 50% del Vpp por ejemplo                                                    |            |                      |                 |
|                          | Modos   | Modo "Osciloscopio", "Armónico" y "FFT"                                                               |            |                      |                 |
| Objetivo(s) Demostración |         | Utilización del modo "Armónicos" para el análisis de las señales "Energía"                            |            |                      |                 |
|                          |         | Utilización comparada del modo "FFT" multivías del Osciloscopio                                       |            |                      |                 |

a) Regular el Osciloscopio para visualizar aproximadamente la señal de conformidad con la primera figura (posible por el modo "Autoset") y seguidamente regular los parámetros como se indica a continuación.

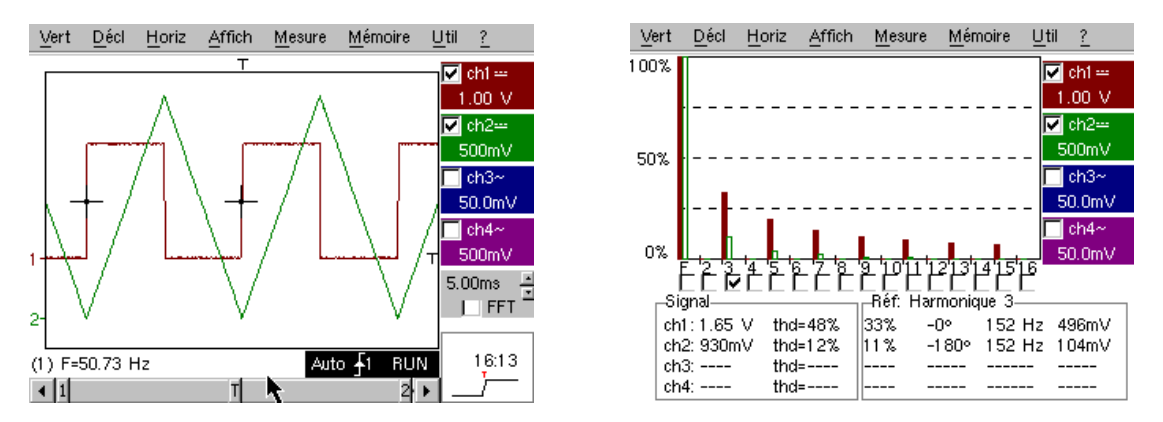

Este ejemplo "didáctico" utiliza dos señales características, un cuadrado y un triángulo, lo que permite verificar gracias al análisis de armónicos la teoría de la descomposición de las señales fundamentales.

La función de Análisis de Armónicos no necesita reglaje de base de tiempo o de velocidad de muestreo pero, en cambio, la sensibilidad vertical se debe ajustar correctamente, por lo tanto, la mejor solución consiste en ajustarla(s) previamente en modo Osciloscopio.

Esto también permitirá verificar aproximadamente que la frecuencia del fundamental está efectivamente comprendida dentro de los límites admisibles por el instrumento (40-450 Hz para Scopix y HANDSCOPE, 40 Hz-5k Hz para Mtx3x5x).

Se pueden visualizar los armónicos en 4 vías (HANDSCOPE : 2 vías), se mide Vr ms y la THD (Distorsión armónica total) de la señal para cada vía activa y para el rango armónico seleccionado el % del fundamental, la fase respecto al fundamental, la frecuencia del rango armónico y su valor R MS.

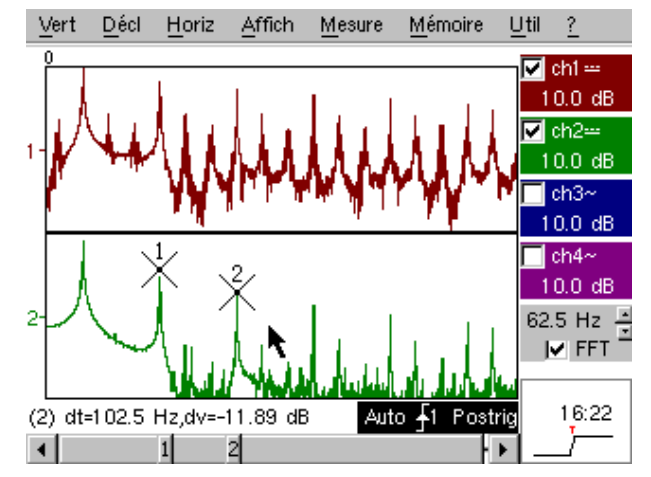

b) Volver al modo Osciloscopio, marcar la casilla FFT, ejecutar un "autoset" y validar los cursores manuales.

En el menú "HORIZontal" se puede seleccionar el tipo de escala, FFT lineal o logarítmica, así como la ventana de análisis deseada.

En modo lineal la escala de amplitud se expresa en "voltios", el modo logarítmico en "dB" que ofrece una mayor dinámica de análisis "49 dB para un Osciloscopio 8 bits tradicional, 60 dB para el Ox6000 y 79 dB para Scopix y su conversión 12 bits).

Contrariamente al análisis de armónicos, la FFT no se limita a los rangos armónicos del fundamental, pero presenta el conjunto del contenido espectral de la señal, sobre la extensión completa de la banda de paso del Osciloscopio.

| Demostración: con:       | Mtx3x5x y<br>Mtx105x SPO                                                 | OX 6000 | SCOPIX<br>+ OXi 6204 | HANDSCOPE |
|--------------------------|--------------------------------------------------------------------------|---------|----------------------|-----------|
| Señal de Prueba          |                                                                          | N° 15 = | Distorsión           |           |
| Tipo                     | 1 señal pseudosinusoidal que presenta una distorsión armónica            |         |                      |           |
| Especs                   | Frecuencia de la señal $\approx$ 50 Hz, Vpp $\approx$ 3,2V               |         |                      |           |
| Reglajes Osciloscopio    | 5 ms/div - MAIN= 500mV acoplamiento CD obligatorio                       |         |                      |           |
| Trigger                  | ↑ acoplamiento CD en MAIN, nivel 50% del Vpp por ejemplo                 |         |                      |           |
| Modos                    | Modo "Osciloscopio" y "Armónico"                                         |         |                      |           |
| Objetivo(s) Demostración | Utilización del modo "Armónicos" para el análisis de una señal "Energía" |         |                      |           |

a) Regular el Osciloscopio para visualizar aproximadamente la señal de conformidad con la primera figura (posible por el modo "Autoset") y seguidamente regular los parámetros como se indica a continuación.

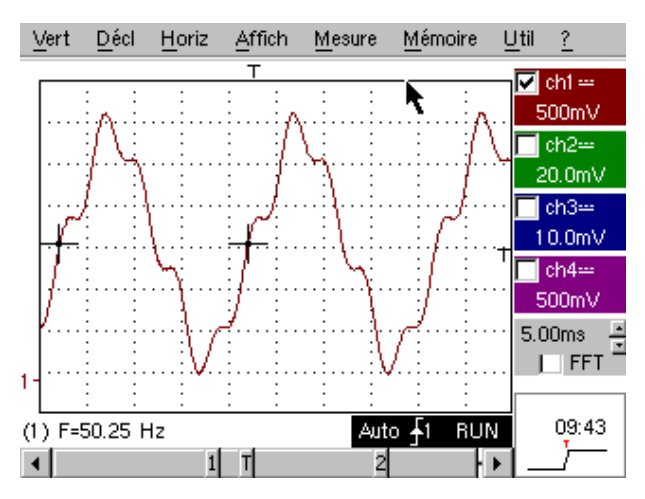

En las redes de distribución de la energía eléctrica se busca observar regularmente eventuales fenómenos de distorsión armónica frecuentemente problemáticos para el funcionamiento global de la instalación y de los dispositivos que están conectados a ellas.

Este ejemplo simula de manera realista una señal de tipo sinusoidal 50 Hz (frecuencia red de numerosos países), en la que los rangos armónicos se han superpuesto de la manera siguiente:

- ✓ Seno de amplitud 0.3 (10%); frecuencia 150 Hz (rango 3), desfasado: PI (180°)
- ✓ Seno de amplitud 0.6V (18%); frecuencia 250 Hz (rango 5), desfasaje: PI/2 (90°)

Atención, para que las medidas de desfasaje indicadas puedan ser correctas, el acoplamiento de la vía debe estar obligatoriamente regulado en "CD".

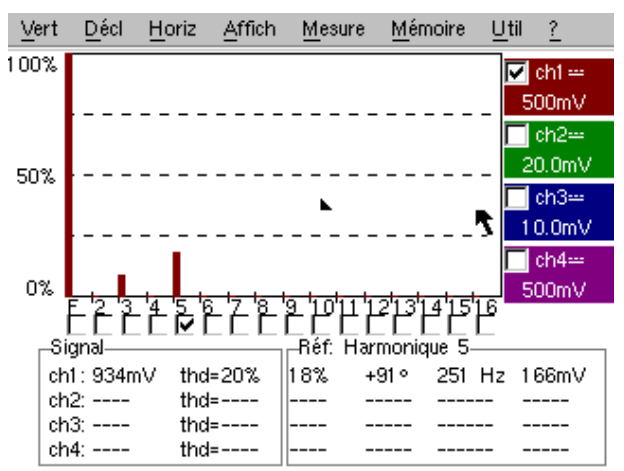

# Índice de los asuntos tratados en la guía

| Adquisición mín/máx<br>Visualización "Normal" modo Osciloscopio<br>Visualización "Full Screen" (pantalla completa)<br>Visualización "Full Trace" (superposición)<br>Visualización "XY"<br>Análisis de armónicos<br>AUTOSET (modo Osciloscopio)<br>AUTOSET (Modo FFT) | № de prueba concernida<br>9a, 10b<br>1a<br>1b<br>1b<br>1c<br>14, 15<br>1a<br>14b |
|----------------------------------------------------------------------------------------------------|----------------------------------------------------------------------------------|
| Ruido (señal con ruido, activación, visu,)                                                                                                    | 8                                                                                |
| Bus de comunicación serie (clock + data)                                                                                                    | 5, 11                                                                            |
| Bus de datos (chip select + trama)                                                                                                    | 4, 10                                                                            |
| Captura en archivos (Recorder)                                                                                                    | 12c                                                                              |
| Recuento de impulsos (activación)                                                                                                    | 4b                                                                               |
| Convertidor (resolución / precisión medidas)                                                                                                    | 7b                                                                               |
| Cursores manuales                                                                                                    | 5c, 6b                                                                           |
| Activación (recuento o retraso)                                                                                                    | 4b                                                                               |
| Activación (filtros, rechazo de ruido)                                                                                                    | 8a                                                                               |
| Activación (ancho de impulsos)                                                                                                    | 5c, 10a                                                                          |
| Activación en 2 umbrales (Recorder)                                                                                                    | 12b, 13b                                                                         |
| Defectos en las señales (búsqueda)                                                                                                    | 5, 10, 11                                                                        |
| Defectos (visualización en modo Recorder).                                                                                                    | 13b                                                                              |
| Distorsión armónica                                                                                                    | 15                                                                               |
| Muestreo (velocidad / resolución temporal)                                                                                                    | 7b, 9a, 9b                                                                       |
| Escala FFT (lineal / logarítmica)                                                                                                    | 14b                                                                              |
| Envolvente (modo)                                                                                                    | 6b                                                                               |
| Registrador (modo)                                                                                                    | 12,13                                                                            |
| Registrador (medidas auto y manuales)                                                                                                    | 13c                                                                              |
| ETS (muestreo en tiempo equivalente)                                                                                                    | 9b                                                                               |
| Evento raro (detección de anomalías)                                                                                                    | 5, 11                                                                            |
| FFT                                                                                                    | 14b                                                                              |
| Filtrado de las señales (15M Hz, 1,5 M Hz, 5k Hz)                                                                                                    | 8b                                                                               |
| Frecuencia                                                                                                    | 2a, 7a                                                                           |
| FULL SCREEN (pantalla completa)                                                                                                    | 1b                                                                               |
| FULL TRACE (superposición)                                                                                                    | 1b                                                                               |
| H<br>Armónicos (analizador de)<br>HOLD-OFF (parámetro de activación)<br>Histéresis (visualización en modo XY)                                                                                                    | 14,15<br>3a<br>2b                                                                |
| I<br>Impedancia de entrada (1MΩ, 50Ω)<br>Impulsos (activación por tren)<br>Impulsos (activación por ancho)<br>Impulsos (medida de ancho)                                                                                                    | 9b<br>3a<br>5c, 10a<br>3b, 5c                                                    |

| L<br>Límite BP (filtros analógicos en las entradas)                                                                                                    | 8b                                                                    |
|----------------------------------------------------------------------------------------------------|-----------------------------------------------------------------------|
| M<br>Marcadores (medidas automáticas)<br>Medidas (modo Recorder)<br>Medidas automáticas<br>Medidas automáticas (limitadas por los cursores)<br>Medidas automáticas (comparación referencia)<br>Medidas automáticas (marcadores)<br>Medidas automáticas (tiempo de establecimiento)                                               | 2<br>13c<br>2, 3, 7a<br>3b<br>6c<br>2, 7<br>2c, 7b, 7c                |
| Medida de fase (auto y manuales)<br>Medidas manuales por cursores (en envolvente)<br>Medidas manuales por cursores (en envolvente)<br>Medidas manuales por cursores (modo FFT)<br>Medidas manuales por cursores (Recorder)<br>Mín-Máx ("glitch capture", "peak detect",)<br>Modulación de amplitud<br>Media de las adquisiciones | 2b, 2c<br>5c, 10a<br>6b<br>14b<br>12a, 13a, 13c<br>9a, 10b<br>6<br>8c |
| <b>O</b><br>Osciloscopio analógico (modo SPO equivalente)                                                                                                    | 6a                                                                    |
| <b>P</b><br>Persistencia variable (SPO)<br>Fase (medida auto y manuales)<br>Pantalla completa (modo de visualización)<br>PRETRIG                                                                                                    | 5, 6, 11<br>2b, 2c<br>1b<br>2b                                        |
| <b>R</b><br>Búsqueda de defectos<br>Referencia (medidas automáticas de diferencia)<br>RECORDER                                                                                                    | 5, 11<br>6c<br>Ver "Registrador"                                      |
| <b>S</b><br>Sensibilidad vertical<br>Señal repetitiva (muestreo ETS)<br>Submuestreo<br>SPO (Smart Persistance Oscilloscope)                                                                                                    | 8, 8c<br>9b<br>10b<br>5, 6, 11                                        |
| T<br>Tiempo de establecimiento (medida auto, precisión)                                                                                                    | 2c, 7b, 7c                                                            |
| Traza de referencia (comparación)<br>Tren de impulsos (activación)<br>Transformada de Fourier Rápida<br>TRIGGER                                                                                                    | 3c, 6c<br>3a<br>14b<br>Ver "Activación"                               |
| <b>V</b><br>Visualización (modo de visualización)<br>Vpp (Medida automática)                                                                                                    | 1<br>7a                                                               |
| <b>X</b><br>X(t) (modo de visualización)<br>XY (modo de visualización)                                                                                                    | 2<br>1c, 2b                                                           |
| <b>Z</b><br>Zoom gráfico (Winzoom)<br>Zoom vertical                                                                                                    | 4c, 7c<br>8c                                                          |

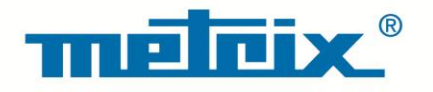

## FRANCE

### **Chauvin Arnoux Group**

190, rue Championnet 75876 PARIS Cedex 18 Tél : +33 1 44 85 44 85 Fax : +33 1 46 27 73 89 info@chauvin-arnoux.com www.chauvin-arnoux.com

### INTERNATIONAL Chauvin Arnoux Group Tél : +33 1 44 85 44 38 Fax : +33 1 46 27 95 69

Our international contacts www.chauvin-arnoux.com/contacts

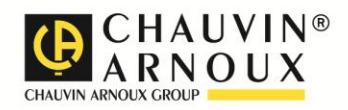